### Opdatering af egne oplysninger

I denne vejledning gennemgår vi, hvordan du kan se og opdatere dine personlige oplysninger ved hjælp af selvbetjening. Som bruger af systemet har du mulighed for at se, tilføje og redigere dine personlige oplysninger.

- A. Sådan finder du dine personlige oplysninger
- B. Personlige Detaljer
- C. Angiv kontaktoplysninger
- D. Dokumentrecords
- E. Familie og kontakter i nødstilfælde
- F. Ansættelsesoplysninger
- G. Opsigelse

## A. Sådan finder du dine personlige oplysninger

- 1. Naviger til **Mig**
- 2. Naviger til **Personlige oplysninger**

| ≡ STATENS HR |                                                                          | ŵ | ☆ | P | ۵ | MP~ |
|--------------|--------------------------------------------------------------------------|---|---|---|---|-----|
|              | God eftermiddag, Max1 Pedersen1                                          |   |   |   |   |     |
|              | Mig HR Sag Værktøjer Øvrige moduler SAM Lønrapporter                     |   |   |   |   |     |
| '            | HURTEE HANDLINGER APPS                                                   |   |   |   |   |     |
|              | Personlige detailer     Polumentrecords     Adressebog     Tillig fraver |   |   |   |   |     |
|              | Vis fiere                                                                |   |   |   |   |     |

I nedenstående skærmbillede har du alle dine personlige oplysninger samlet, og du en del

selvbetjeningsmuligheder for at se eller opdatere dine oplysninger. Du kan navigere direkte fra siden til de enkelte typer af personlig information.

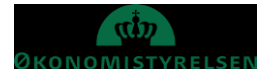

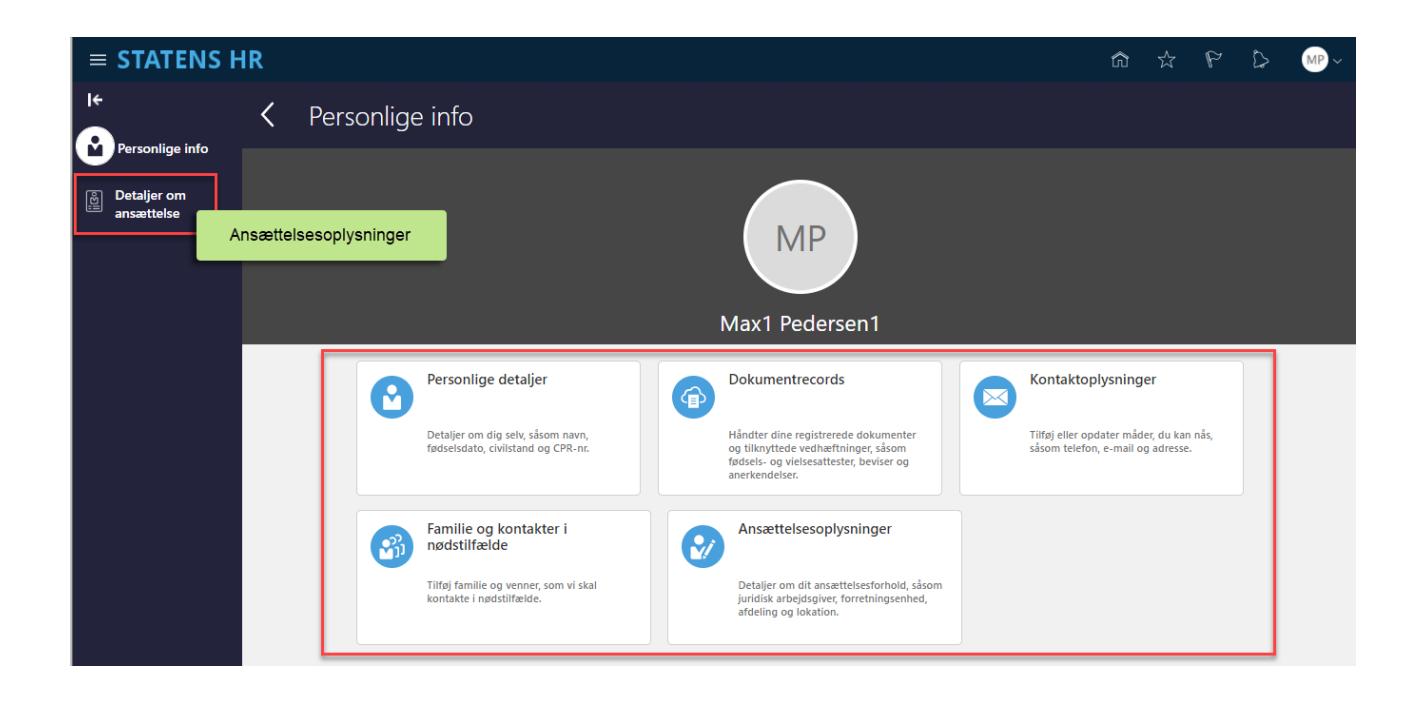

Det er muligt at se egne detaljer, der er registreret i systemet. Nogle kan redigeres, andre kan ikke.

- Personlige detaljer
  - 0 Detaljer om dig selv, såsom navn, civilstand og CPR-nr.
- Kontaktoplysninger
  - 0 Tilføj eller opdater måder, du kan kontaktes via telefon, e-mail og adresse
- Dokumentrecords
  - Håndter dine registrerede dokumenter og tilknyttede vedhæftninger, såsom fødsels- og vielsesattester, beviser, kørekort m.m.
- Familie og kontakter i nødstilfælde
  - Tilføj eller opdater kontakter, som vi skal kontakte i nødstilfælde (familiemedlemmer eller andre).
- Ansættelsesoplysninger
  - Overblik over din ansættelse

Nogle af disse oplysninger kan redigeres, andre kan ikke. Redigering af egne oplysninger er beskrevet nedenfor.

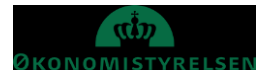

## B. Se og rediger Personlige detaljer

Personlige detaljer viser navn og CPR nummer.

- 1. Klik på **Mig**
- 2. Klik på Vis flere
- 3. Klik på Personlige Info/Personlige detaljer

| ≡ STATENS HR                                                 |   | ☆ | P | <b>[</b> ] | HV ~ |
|--------------------------------------------------------------|---|---|---|------------|------|
| < Personlige detaljer<br>Henning59 Vilhelmsen59              |   |   |   |            |      |
| Navn<br>Startdato Fornavn<br>01-01-15 Henning59<br>Efternavn | ^ |   |   |            |      |
| CPR-Nummer                                                   | ~ |   |   |            |      |

4. Klik på pil 💙 for at se CPR-Nummer. CPR-Nummer er skjult, klik på øje for at fremvise

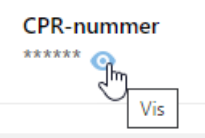

### 5. For at redigere oplysninger, klik på **Rediger ud for navnet**

|                                                    |        | Afsend           | <u>A</u> nnul |
|----------------------------------------------------|--------|------------------|---------------|
| *Hvornår starter denne navneændring?               |        | Mellemnavn       |               |
| dd-mm-yy                                           | R      |                  |               |
| Indtast 01-01-15, hvis du retter en fejl i navnet. |        | Foretrukket navn |               |
| Titel                                              |        |                  |               |
| Vælg en værdi                                      | $\sim$ | Profile          |               |
| *Fornavn                                           |        | Trains           |               |
| Henning59                                          |        | Suffike          |               |
| *Efternavn                                         |        |                  |               |
| Vilhelmsen59                                       |        |                  |               |

- 6. Angiv Dato for hvornår ændringen træder i kraft.
- 7. Angiv de nye navne oplysninger (Fornavn og Efternavn er påkrævet)
- 8. Klik Afsend

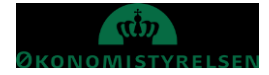

## C. Angiv kontaktoplysninger

- 1. Naviger til Mig
- 2. Klik på Vis flere
- 3. Klik på Personlige Info/ Kontaktoplysninger

| Kommunikation                                                                                    |                         | + Tilføj v |
|--------------------------------------------------------------------------------------------------|-------------------------|------------|
| Arbejdstelefon<br>45-54887750                                                                    |                         | /          |
| <ul> <li>Arbejdsmail</li> <li>Max1Pede1018@statenshr.dk</li> </ul>                               |                         |            |
| Adresse                                                                                          |                         | + Tilføj   |
| <ul> <li>Privatadresse</li> <li>Paradisvej 1</li> <li>KØBENHAVN 2100</li> <li>DANMARK</li> </ul> | Startdato<br>29-01-2021 | /          |
| Alternativ adresse<br>Sommerhusvej 10<br>GILLELEJE 2600<br>DANMARK                               | Startdato<br>29-01-2021 | 1          |

Kontaktoplysninger kan redigeres ved enten at tilføje information eller redigere eksisterende information.

Tilføj kommunikationsoplysninger ved at klikke på **Tilføj Rediger** kommunikationsoplysninger vad at klikke på den lille pen

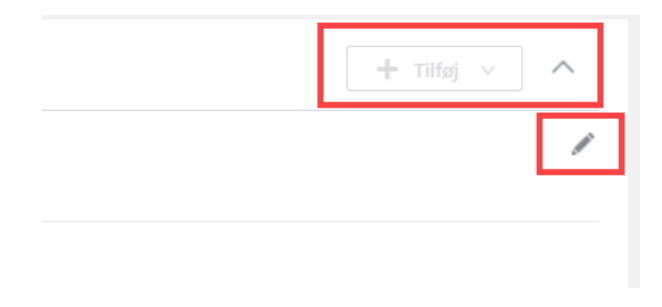

Der kan angives Telefon og E-mail under Kommunikation og Privat og alternativ adresser under Adresse

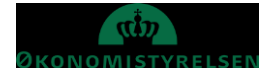

## D. Dokumentrecords

Du kan i systemet selv registrere diverse dokumenter – Statsborgerskab, kørekort, pas, visummer og tilladelser. Du uploader dokumenter til HR kan dette gøres via **Hurtige handlinger** fra forsiden.

- 1. Log ind i SHR
- 2. Naviger Mig
- 3. Klik på Vis flere
- 4. Klik herefter på linket **Dokumentrecords**

| ≡ STATENS HR |                          |                             |                                         |                                         | ŵ | ☆ | P | <b>(</b> ) | UÆ ~   |
|--------------|--------------------------|-----------------------------|-----------------------------------------|-----------------------------------------|---|---|---|------------|--------|
|              | God aften UAT Test 3     | 30 ÆA-23B!                  |                                         |                                         |   |   |   |            |        |
|              | Mig Rapporter Værktøjer  | Øvrige moduler              |                                         |                                         |   |   |   |            |        |
|              | HURTIGE HANDLINGER       | APPS                        |                                         |                                         |   |   |   |            |        |
|              | Personlige detaljer      |                             |                                         |                                         |   |   |   |            |        |
|              | Dokumentrecords          | Adressebog                  | Tilføj fravær Personlige<br>oplysninger | +                                       |   |   |   |            |        |
|              | Vis fiere                |                             |                                         |                                         |   |   |   |            |        |
|              | Ting at afslutte         |                             |                                         |                                         |   |   |   |            |        |
|              |                          |                             |                                         |                                         |   |   |   |            |        |
| STATENS HR   |                          |                             |                                         |                                         |   |   |   | P (        | > MP ~ |
|              | God eftermiddag          | g, Max1 Pedersen1           | I                                       |                                         |   |   |   |            |        |
|              | Mig HR Sag Værktøje      | er Øvrige moduler SAM       | Lønrapporter                            |                                         |   |   |   |            |        |
|              | ← Vis færre              |                             |                                         |                                         |   |   |   |            |        |
|              | Personlige info          | Dokumentrecords             | 🔀 Kontaktoplysninger                    | ුටී Familie og kontakter i nødstilfælde |   |   |   |            |        |
|              | Mit organisationsdiagram | Mine offentlige oplysninger | 1. Ændr foto                            |                                         |   |   |   |            |        |
|              | Ansættelse               |                             |                                         |                                         |   |   |   |            |        |
|              |                          | •                           |                                         |                                         |   |   |   |            |        |
|              | Ansættelsesoplysninger   | y Opsig egen saming         |                                         |                                         |   |   |   |            |        |

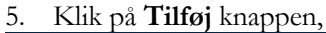

| ≡ STATENS HR                     |                                                                                                    |                                           |  | MP ~ |
|----------------------------------|----------------------------------------------------------------------------------------------------|-------------------------------------------|--|------|
| C Dokumentrect<br>Max1 Pedersen1 | ords                                                                                                    |                                           |  |      |
|                                  | Dokumentrecords       Seg effer type, nove eller numm       Q       Vis filtre       Udelad       Lansystem       Vidabet | + Tittoj<br>Tittoj                        |  |      |
|                                  | Ingenting matcher din søgning. Prøv igen.                                                                                 | Sorter efter Sidst opdateret - Faldende v |  |      |

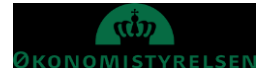

#### 6. Angiv **Dokumenttype**

Du kan registrere informationer om dine dokumenter i systemet, så alt information og selve dokumentet er samlet ét sted. Du skal for nogle dokumenter blandt andet registrere, hvor længe dokumentet er gyldigt. Det giver HR mulighed for at følge op, hvis et dokument skal fornyes.

| ≡ STATENS HR                                                                                                    |                                                                                     |   | ☆               | P | 0              | MP ~ |
|----------------------------------------------------------------------------------------------------|-------------------------------------------------------------------------------------|---|-----------------|---|----------------|------|
| Tilføj dokument<br>Max1 Pedersen1                                                                                                    |                                                                                     | C | Af <u>s</u> end |   | <u>A</u> nnull | er   |
| Dokumentdetaljer<br>*Dokumenttype                                                                                                    |                                                                                     |   |                 |   |                |      |
| KU<br>KURS - Studiedokumentation<br>KURS - Uddannelsesdokumentation<br>KURS - Øvrige ansættelsesvilkår<br>AARCH - Orlovsdokumenter<br>AARCH - Studiedokumentation | Personal Information<br>Øvrige ansættelsesvilkår<br>Absence<br>Personal Information |   |                 |   |                |      |
| <ol> <li>Angiv Navn på dokumentet</li> <li>Dokumentdetaljer</li> </ol>                                                                                            |                                                                                     |   |                 |   |                |      |
| *Dokumenttype<br>OES - Opsigelse og afskedigelse v                                                                                                    | Land<br>Alle lande                                                                  |   |                 |   |                |      |
| Kategori<br>Fratrædelse                                                                                                    | *Navn                                                                               |   |                 |   |                |      |
| Vedhæftninger                                                                                                    | ik for at tilføje en vedhæftning 🐱                                                  |   |                 |   |                |      |
| •                                                                                                    | -                                                                                   |   |                 |   |                |      |

Afhængigt af den valgte Dokumenttype skal yderligere information angives.

8. Vedhæft dokumentet ved at klikke på feltet for vedhæftning og vælg **Tilføj Fil**, eller træk dokumentet til feltet.

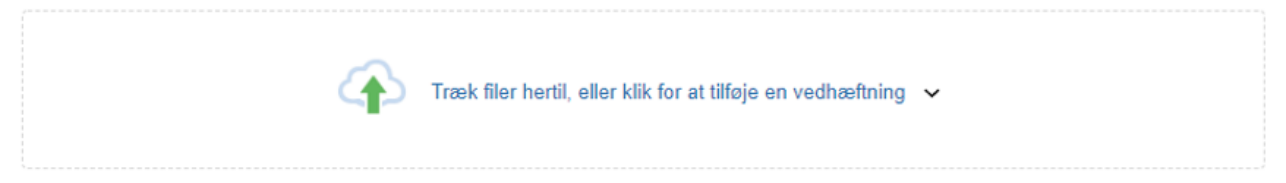

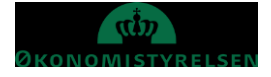

### 9. Klik Afsend

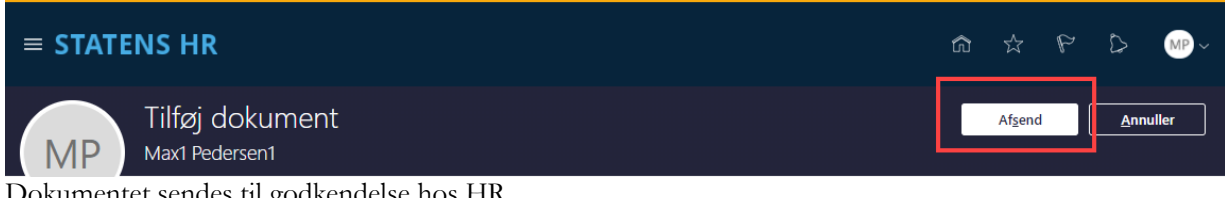

Dokumentet sendes til godkendelse hos HR

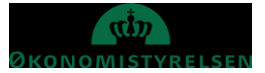

## E. Familie og kontakter i nødstilfælde

Når en medarbejder skal have tilknyttet en ny kontaktperson sker dette via Hurtige handlinger fra forsiden.

- 1. Log ind i SHR
- 2. Klik på Vis flere på forsiden
- 3. Klik herefter på linket Familie og kontakter i nødstilfælde

| ≡ STATENS HR        |                     | 0          |                     |               |                           |   |             | <b>ሰ</b> ☆  | P       | ţ <b>p</b> | UÆ ~ |
|---------------------|---------------------|------------|---------------------|---------------|---------------------------|---|-------------|-------------|---------|------------|------|
|                     | God aften           | JAT Test 3 | 30 ÆA-23B!          |               |                           |   |             |             |         |            |      |
|                     | Mig Rapporter       | Værktøjer  | Øvrige moduler      |               |                           |   |             |             |         |            |      |
|                     | HURTIGE HANDLINGER  |            | APPS                |               |                           |   |             |             |         |            |      |
|                     | Personlige detaljer |            |                     |               |                           |   |             |             |         |            |      |
|                     | Dokumentrecords     |            | Adressebog          | Tilføj fravær | Personlige<br>oplysninger | + |             |             |         |            |      |
|                     | Vis fiere           |            |                     |               |                           |   |             |             |         |            |      |
|                     | Ting at afslutte    |            |                     |               |                           |   |             |             |         |            |      |
|                     | -                   | •          |                     |               |                           |   |             |             |         |            |      |
| ← Vis færre         |                     |            |                     |               |                           |   |             |             |         |            |      |
| Personlige info     |                     |            |                     |               |                           |   |             |             |         |            |      |
| Personlige detaljer |                     | Dokume     | entrecords          | $\bowtie$     | Kontaktinfo               |   | 😚 Familie o | og kontakte | erinød: | stilfælde  | •    |
| Hit organisationsdi | agram               | Mine off   | entlige oplysninger | £             | Ændr foto                 |   |             |             |         |            |      |

4. Klik på Tilføj knappen, Opret ny kontakt (når musen holdes over knap, bliver den mere tydelig)

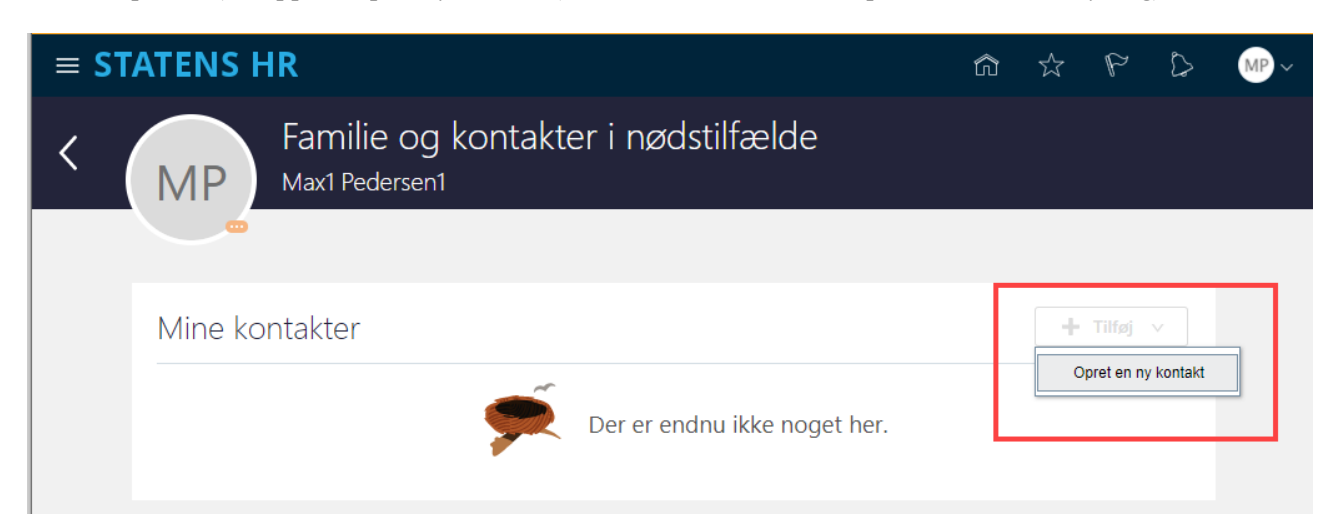

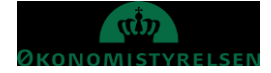

Grundlæggende oplysninger, Kommunikation, Adresse

| Titel                                                  | Foretrukket navn              |    |
|--------------------------------------------------------|-------------------------------|----|
| Vælg en værdi 🗸                                        |                               |    |
| *Fornavn                                               | Præfiks                       |    |
| *Efternavn                                             | Suffiks                       |    |
| Mellemnavn                                             | Fødeefternavn                 |    |
| *Relation                                              | Fødselsdato                   |    |
| Vælg en værdi 🗸 🗸                                      | dd-mm-yyyy                    | Ċo |
| *Hvad er startdatoen for denne relation?<br>dd-mm-yyyy | Denne person er en nødkontakt |    |

- 5. Udfyld nedenstående felter
  - **a.** Fornavn Såfremt du ikke ønsker at oplyse det specifikke navn, kan nu skrive noget andet fx initialer.
  - **b.** Efternavn Såfremt du ikke ønsker at oplyse det specifikke navn, kan nu skrive noget andet fx initialer.
  - c. **Relation** vælg fra værdilisten. Hvis du ikke ønsker at oplyse relationens karakter, vælg 'Ønsker ikke at oplyse'
  - d. **Hvad er startdatoen for denne relation?** beskriver hvornår relationen er startet eller hvis det er før ansættelsesdato, sættes gældende startdato til ansættelsesdatoen, da relationen teknisk set først kan starte på det tidspunkt hvor medarbejderen (dig) findes i HR-løsningen. Såfremt du ikke ønsker at oplyse dette, kan en fiktiv dato oplyses.
  - e. Øvrige felter er valgfrie
  - f. Såfremt der er tale om oprettelse af en kontakt i nødstilfælde markeres tjekboksen **Denne person er en nødkontakt.**

| mmunikation   |        |         |  |
|---------------|--------|---------|--|
| Telefoner     |        |         |  |
| Туре          |        | *Nr.    |  |
| Privattelefon | $\sim$ |         |  |
| Land          |        |         |  |
| Danmark 45    | ~      |         |  |
| E-mail        |        |         |  |
| Туре          |        | *E-mail |  |
| Arbejdsmail   | $\sim$ |         |  |

- 6. Udfyld nedenstående felter
- 7. Telefoner
  - a. Vælg Type, herefter vil yderligere felter vises
  - b. Udfyld (Telefon) **Nr**
  - c. Udfyld **Land** (Landekode)
- 8. E-mail
- a. Vælg **Type**, herefter vil yderligere felter vises

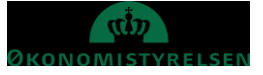

### b. Udfyld **E-mail**

### 9. Udfyld nedenstående felter

### 10. Adresse (ikke påkrævet)

a. Vælg Land, (skriv evt landekode, eksempel 'DK' for Danmark) herefter vil yderligere felter vises

| Ac | dresse        |   |  |
|----|---------------|---|--|
|    | Land          |   |  |
|    | Vælg en værdi | ~ |  |
|    |               |   |  |

#### b. Indtast adressen i de fremkomne felter

| dresse                     |                |  |
|----------------------------|----------------|--|
| O Anvend ny adresse        |                |  |
| Indtast en ny adresse Land | Adresselinje 3 |  |
| Danmark                    |                |  |
| *Туре                      | *Ву            |  |
| Vælg en værdi 🗸            |                |  |
| *Adresselinje 1            | Stat           |  |
|                            |                |  |
| Adresselinje 2             | Postnr.        |  |
|                            |                |  |

### 11. Klik på **Afsend** for at afslutte og gennemføre oprettelsen.

| ≡ STATENS HR | ŝ | ☆      | P | Ç <b>9</b> | UÆ ~  |
|--------------|---|--------|---|------------|-------|
| Ny kontakt   | C | Afsend |   | Annu       | iller |
|              |   |        |   |            |       |

### Efter afsendelse vil den nye kontakt kunne ses

| ≡ STATENS HR |                                                  | ŵ | ☆ | P | \$<br>MP ~ |
|--------------|--------------------------------------------------|---|---|---|------------|
| K MP Fa      | milie og kontakter i nødstilfælde<br>1 Pedersen1 |   |   |   |            |
|              |                                                  |   |   |   |            |
|              | Mine kontakter + Tilfa                           |   |   |   |            |
|              | Max Jr. Pedersen<br>Barn                         |   |   |   |            |
|              |                                                  |   |   |   |            |

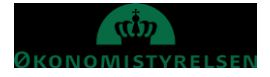

## F. Ansættelsesoplysninger

Her kan du se oplysninger om din ansættelse.

- 1. Log ind i SHR
- 2. Klik på Vis flere på forsiden
- 3. Klik herefter på linket Ansættelse/Ansættelsesoplysninger

| Ansættelseso<br>Maxi Pedersen | olysninger                                                                                                    |                                                                                                    | ן א א ט<br>א | andlin |
|-------------------------------|----------------------------------------------------------------------------------------------------|----------------------------------------------------------------------------------------------------|--------------|--------|
|                               | Ansættelsesforhold<br>Jurdisk arbejdsgiver<br>Kursusstyretisen<br>Job<br>Fuldmangtig<br>Adeling<br>Udvikling - KURS<br>Lokation<br>Kursusstyretisen, Paradisablevøj 111<br>Forhandlingsberetiget organisation<br>HK Stat<br>Atalgrundlag<br>Organitale for kontorfunktionærer, laboranter og it-medarb | Almindelig eller tidsbegranset<br>Almindelig<br>Pravetidsperiode<br>Sutdato for pravetid<br>Arbejdstimer<br>37 Ugentig<br>Ansættelsedato<br>01 01 2015<br>Type ansat<br>Medarbejder<br>Personsystems.<br>1042036 |              |        |
|                               | Ansættelseshistorik<br>Synkronisering fra stilling                                                                                                    | Stardato 01-01-2015<br>Fuldmægtig                                                                                                    | <u>^</u>     |        |
|                               | Ansættese                                                                                                    | samano u vu va vo<br>Fuldmaglig                                                                                                    |              |        |

Her kan du se diverse oplysninger om din ansættelse og ansættelseshistorik.

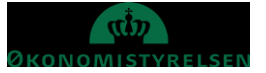

# G. Opsigelse

Under Ansættelsesoplysninger kan du opsige sin din stilling men dette er også muligt under hurtighandling (Naviger til **Mig/Vis flere/Opsig egen stilling**). Processen er den samme.

1. Klik på Handlinger/Opsig egen stilling

| ≡ STATENS HR |                                        |                                | ធិ ជ | P & MP~                             |
|--------------|----------------------------------------|--------------------------------|------|-------------------------------------|
| K MP A       | nsættelsesoplysninger<br>Ix1 Pedersen1 |                                |      | Handlinger ><br>Opsig egen stilling |
|              | Ansættelsesforhold                     |                                |      |                                     |
|              | Juridisk arbejdsgiver                  | Almindelig eller tidsbegrænset |      |                                     |

2. Angiv oplysninger om opsigelsen og klik på Fortsæt

| ≡ STATENS HR            |                                                                                                    |                                           | â | \$ P \$                 |
|-------------------------|----------------------------------------------------------------------------------------------------|-------------------------------------------|---|-------------------------|
| MP Afsend<br>Max1 Peder | opsigelse<br><sup>sen1</sup>                                                                                |                                           |   | Afsend <u>A</u> nnuller |
|                         | <ul> <li>Hvornår og hvorfor</li> </ul>                                                                      |                                           |   |                         |
|                         | Hvornår er underretningsdatoen for opsigelse?<br>31-01-2021<br>"Hvornår er fratædelsesdatoen?<br>31-05-2021 | *Hvordan afsender du opsigelsen?<br>Alder | v |                         |
|                         |                                                                                                    | For <u>t</u> sæt                          |   |                         |
|                         | ② Kommentarer og vedhæftning                                                                                | ger                                       |   |                         |
|                         |                                                                                                    |                                           |   |                         |
|                         |                                                                                                    |                                           |   |                         |

- 3. Angiv oplysninger om opsigelsen og klik på Fortsæt
- 4. Angiv evt. kommentarer og vedhæft fil (f. eks. Skriftlig opsigelse)
- 5. Klik på **Afsend**

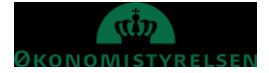

| ≡ STATENS HR |                                                                                       | \$ ☆ \$ \$ \$ |
|--------------|---------------------------------------------------------------------------------------|---------------|
| Max1 Peder   | opsigelse<br>sent                                                                     | Afgend        |
|              | 1 Hvornår og hvorfor                                                                  | Rediger       |
|              | 8 Kommentarer og vedhæftninger                                                        |               |
|              | Kommentarer                                                                           | Kommentarer   |
|              | Vedhæftede filer          Træk filer hertil, eller klik for at tilføje en vedhæftning |               |
|              |                                                                                       |               |

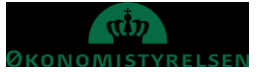